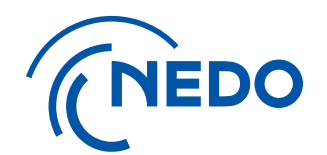

# 実施計画書における期間延長、予算変更時の留意点 (事業者側の実施計画書操作)

2025.6.12 更新

国立研究開発法人 新エネルギー・産業技術総合開発機構 総務部 業務システム課

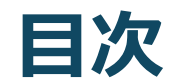

| 1. | 実施計画書ダウンロード                                       | 3 |
|----|---------------------------------------------------|---|
| 2. | 実施計画書操作・積算用総括表入力                                  | 4 |
| 3. | 実施計画書操作・本文ファイル入力                                  | 5 |
| 4. | 実施計画書操作·項目別明細表入力                                  | 6 |
| 5. | 実施計画書操作・研究体制表について補足                               | 7 |
| 6. | 実施計画書操作・編集・提出____________________________________ | 8 |

### 1. 実施計画書操作・実施計画書ダウンロード

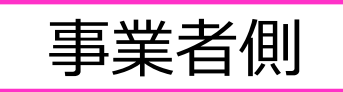

#### 注: NEDO側で新たな変更履歴作成後に行います。

①「実施計画書ダウンロード」ボタンをクリックし、実施計画書のzipファイルをダウンロードします。
(助成の場合は、「交付申請書ダウンロード」ボタンをクリックし、交付申請書のzipファイルをダウンロードします。)
②ダウンロードしたzipファイルを展開(解凍)すると、ダウンロードした年月日時分が名前の先頭についた4ファイルが展開されます。
エクセル:研究体制表、項目別明細表、積算用総括表
ワード:本文

#### 期間延長、予算変更時の変更対象のファイル 延長期間が自動で設定されるファイル:積算用総括表 延長期間を手入力で設定するファイル:本文、項目別明細表

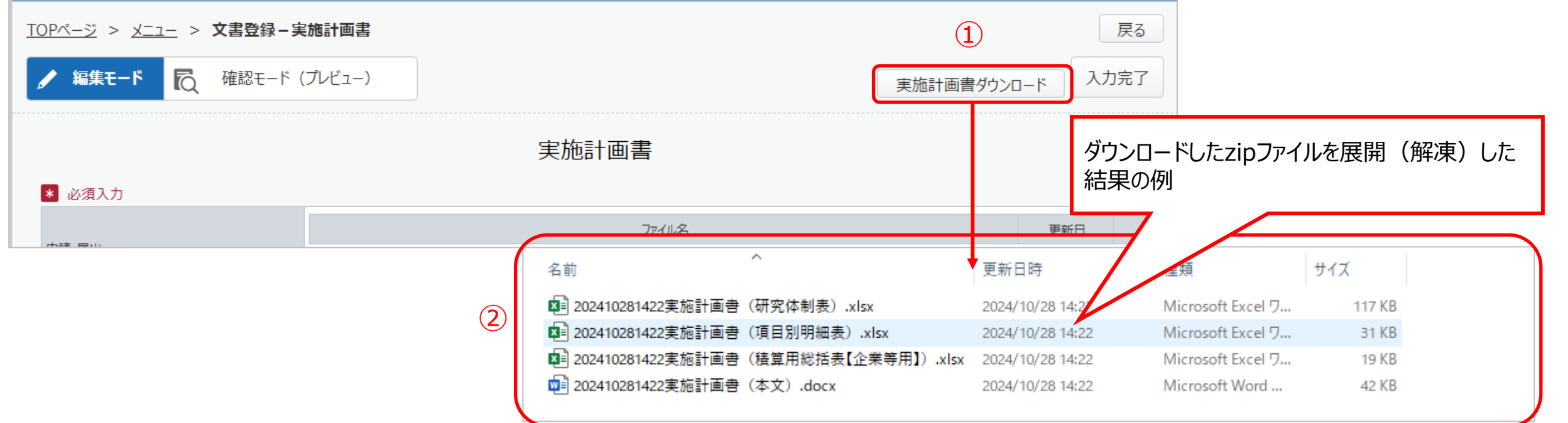

### 2. 実施計画書操作·積算用総括表入力

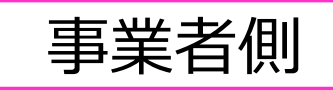

#### 解凍した積算用総括表に、変更後の予算を設定します。(予算の変更がない場合は、割愛します) 延長した年度の欄が作成されていない場合は、NEDO側の最新履歴で期間を延長していない、または、事業者が「実施計画書ダウンロード」ボタンから変更 後のフォーマットをダウンロードしていない状態となります。

下図に、2025年度まで延長した例を示します。

| 期間延長前の積算用総括表 |        |  | 延長後の積算用総括表 |          | 期間延長した年度が自動で追加されます                                                                         |          |  |
|--------------|--------|--|------------|----------|--------------------------------------------------------------------------------------------|----------|--|
|              | (単位:円) |  |            |          |                                                                                            | (十四・1.17 |  |
| 事業期間全体       | 2024年度 |  | 事業期間全体     | :        | 2024年度                                                                                     | 2025年度   |  |
| —            | 10.0%  |  | _          |          | 10.0%                                                                                      | 10.0%    |  |
| 3,061        | 3,061  |  |            | 3,061    | 2,000                                                                                      | 1,061    |  |
| 3,061        | 3,061  |  |            | 3,061    | 2,000                                                                                      | 1,061    |  |
| 0            | 0      |  |            | 0        | 0                                                                                          | 0        |  |
| 0            | 0      |  |            | 0        | 0                                                                                          | 0        |  |
| 0            | 0      |  |            |          | 0                                                                                          | 0        |  |
| 0            | 0      |  |            | 0        | 0                                                                                          | 0        |  |
| 0            | 0      |  |            |          | 0                                                                                          |          |  |
| 0            | 0      |  |            | 変更後の     | 変更後の予算を入力します。<br>2024年度の予算を2025年に後ろ倒しする場合は、<br>後ろ倒しする費用を2024年度から減額し、<br>2025年度に入力します。<br>0 |          |  |
| 0            | 0      |  |            | 2024年度   |                                                                                            |          |  |
| 0            | 0      |  |            | 1女ン11109 |                                                                                            |          |  |
| 0            | 0      |  |            |          |                                                                                            |          |  |
| 0            | 0      |  |            | 0        | 0                                                                                          | 0        |  |

### 3. 実施計画書操作・本文ファイル入力

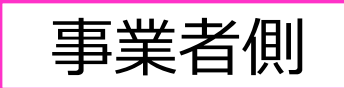

解凍した本文ファイルに、延長後の期間を手入力します。ほか、変更が必要な場合は合わせて修正します。

下図に、2025年度まで延長した例を示します。

解凍した本文ファイル

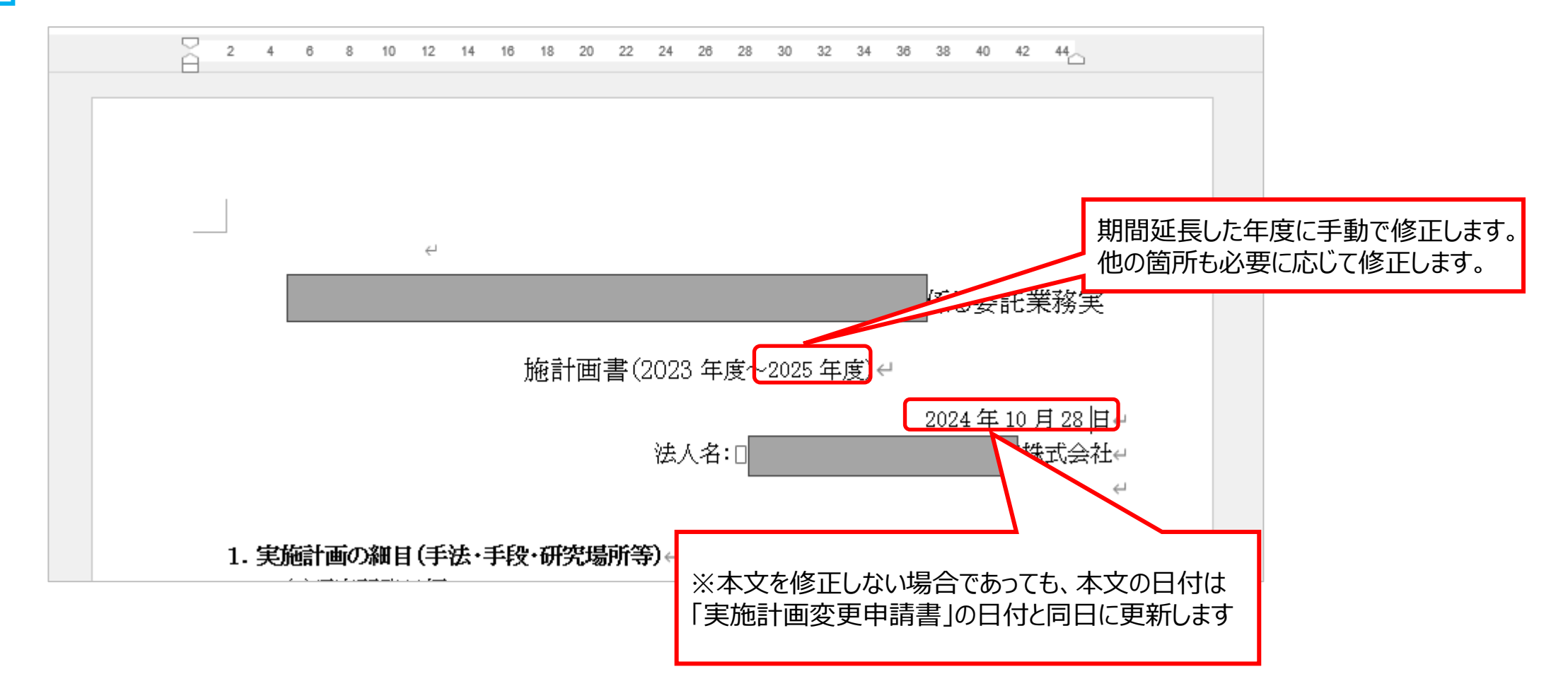

### 4. 実施計画書操作·項目別明細表入力

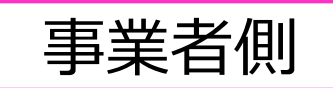

解凍した項目別明細表で、①シートをコピーし、②延長後の期間、変更後の予算を手入力します。

#### 下図に、2025年度まで延長した例を示します。

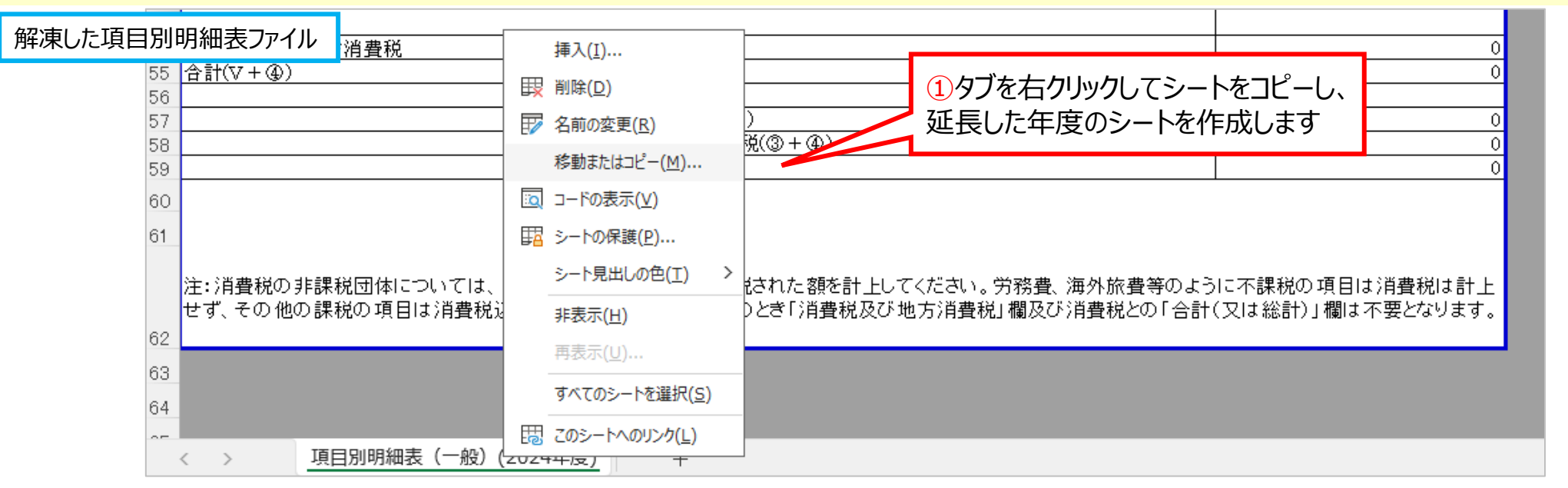

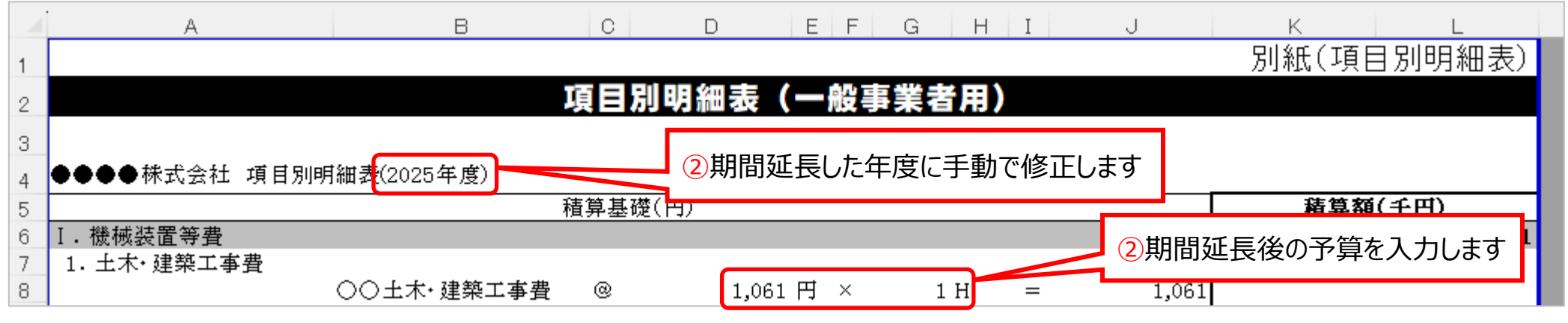

### 5. 実施計画書操作・研究体制表について補足

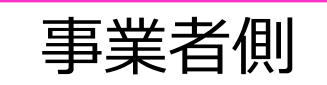

研究体制表でも内容の修正がある場合は、解凍した研究体制表ファイルを編集して、アップロードします。

期間延長、予算変更のみであれば、研究体制表は変更がありませんが、 NEDO側で契約先情報を更新した、あるいは誤って変更した情報を元に戻すよう修正した場合等に、 「実施計画書ダウンロード」で解凍した研究体制表ファイルを併せてアップロードを行わないと、問題が生じる可能性が考えられます。

「実施計画書ダウンロード」で解凍した研究体制表ファイルでも、最新履歴の更新情報が反映されているため、 研究体制表の内容に変更がなくとも、解凍したファイルをそのままアップロードすることで、 事業者アップロード時やNEDO受領時のシステムエラーが発生するリスクを軽減できます。

### 6. 実施計画書操作·編集·提出

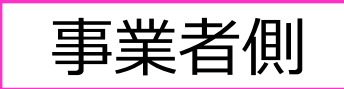

#### 最新の実施計画書を①「実施計画」もしくは②「文書一覧」から開いた後、③「編集モード」をクリックして編集画面にします。 修正した実施計画書の各種ファイルをすべてアップロードし、④「入力完了」、⑤「申請」の順にクリックしてNEDOへ提出します。

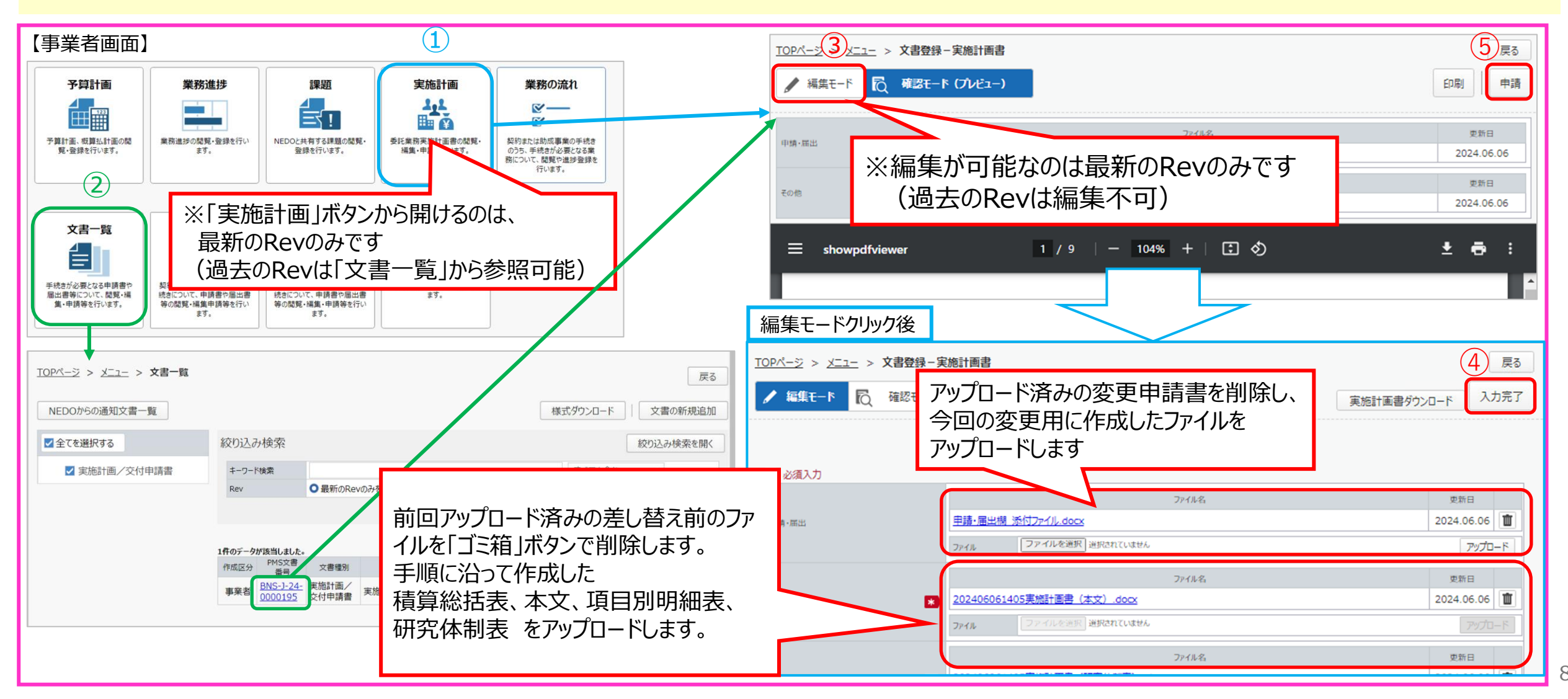

## **End of file**

Thank you!